## 5. 如何将电话簿内容输出到 "Excel" 文件档

-A) 请选择您所要输出到 EXCEL 文件档的电话簿, 点击"输出"键

| A A                       |
|---------------------------|
| 新 副除 输入 输出 Mobile List 刷新 |
|                           |
| AIIABCDEFGHIJK            |
| □                         |
| Iala                      |

B) 请选择输出类型 = "输出到 Excel",输入您所要输出的"EXCEL"文件档名称, 点击"Request One-Time –Pin", GBS 系统将会发送一个"One Time Pin" 到您的注册手机号码,请输入有关"One Time Pin"在系统以便将有关资料输出至 EXCEL 文件档。

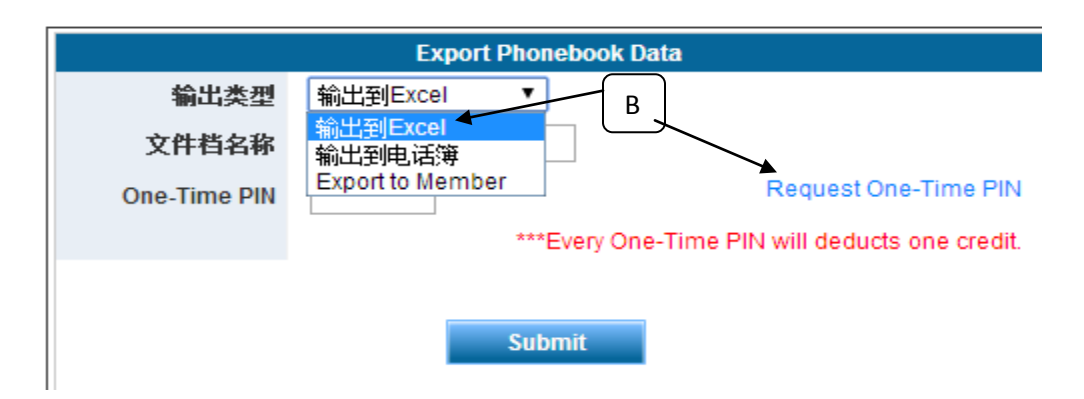

C) 当有关 EXCEL 文件档成功输出后,将会显示在电脑荧幕中,只需点击有关档案 名称,有关文件档将会显示在电脑,系统也将会备份一个资料在"储存库"

| 🔒 GBS WORLDWIDE SDN. BH | D. [MY] https://www.gbs2u.com/membercr |  |  |  |
|-------------------------|----------------------------------------|--|--|--|
| Export PhoneBook        |                                        |  |  |  |
| 输出                      | LOI FRIEND                             |  |  |  |
| Total Record            | 3                                      |  |  |  |
| Completed Record        | 3                                      |  |  |  |
| 100%                    |                                        |  |  |  |
| Download file ads       |                                        |  |  |  |
|                         |                                        |  |  |  |
| × ×                     |                                        |  |  |  |

请点击"储存库(Storage)",

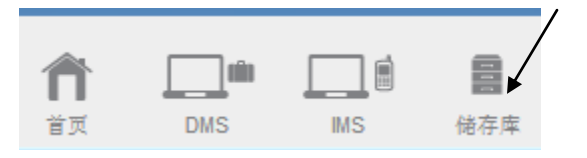

D) 在 "Export" 文件档内, 有两个 "Sub folder", 其中一个是储存 "DMS" 所输出的档案, 而另外一个是储存"IMS" 所输出的档案. 有关电话簿所输出的文件档是储存在 "IMS folder"

| <del>新文件夫   ■除  </del> 复<br>首页 > Export | 制 搬迁 上传文件档    |
|-----------------------------------------|---------------|
|                                         | 文件档名称         |
|                                         | 返回            |
|                                         |               |
| •                                       | IMS<br>Rename |

**E)** 有关输出的 **EXCEL** 文件档将会存档在 Storage 内的"**Export" 文件档**, 点击 "**Export**"文件档。

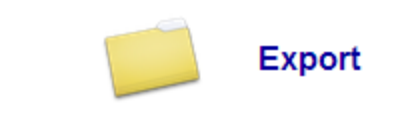

F)系统将会储存有关输出的文件档在此文件夹内

| <b>儲存」</b><br>新文件<br>首页 | 牵<br>主夫【明除】<br>>Export>】 | 夏 <b>割 </b> 籔迁 上传文件档 <br>MS |  |
|-------------------------|--------------------------|-----------------------------|--|
|                         |                          | 文件档名称                       |  |
|                         |                          | 返回                          |  |
|                         |                          | 112014 test.xls             |  |
|                         |                          | aa.xls<br>Rename            |  |
|                         |                          | ads.xis                     |  |

\*温馨提醒:用户如果没有购买云端储存库(STORAGE),有关文件档只会暂时储存在此空间,当用户再次输出文件档时,所有旧的文件档将会自动被删除,系统将不会做任何备份资料。